## Instalacja obsługi karty (działanie jednorazowe)

Pliki dostępne są na stronie https://www.bsolesnica.pl

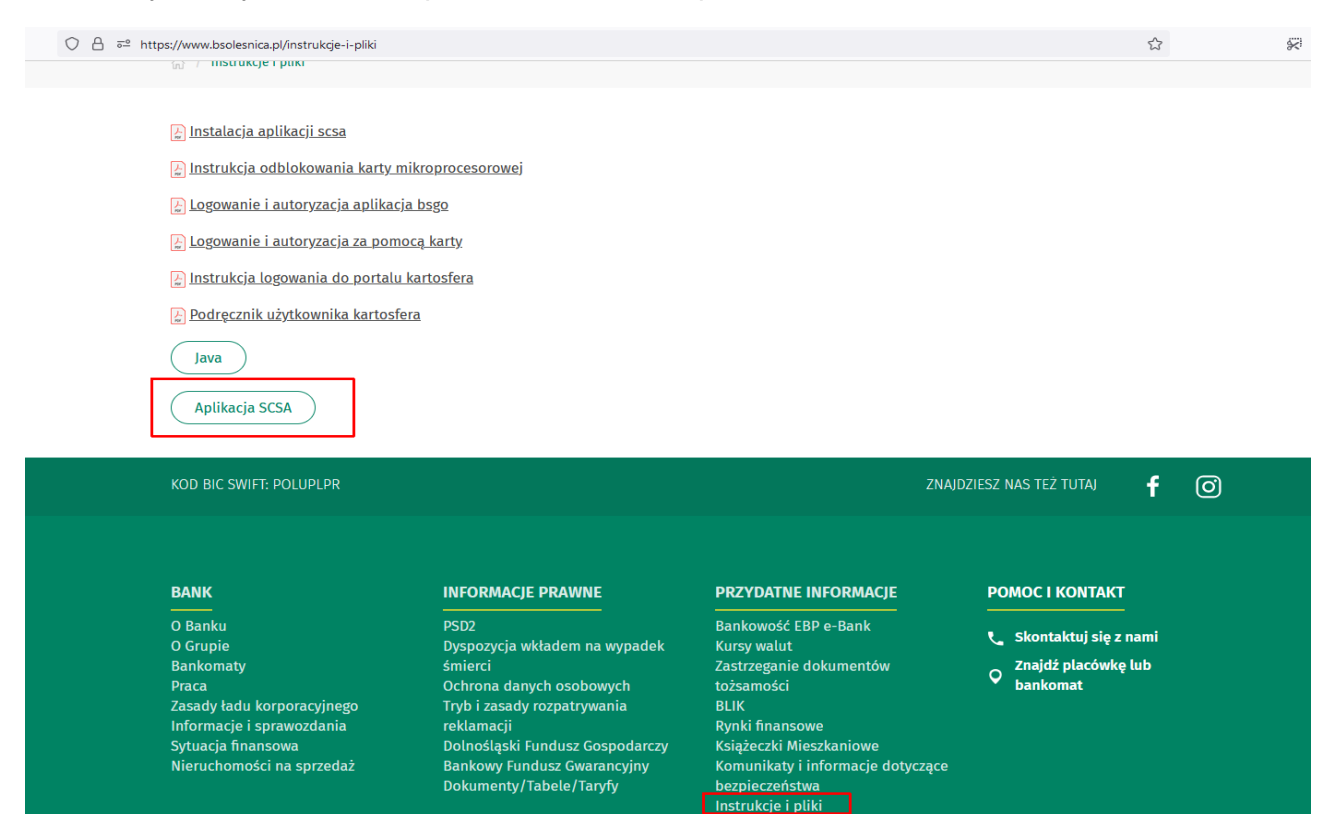

- 1. Jeśli w komputerze nie ma, to zainstalować obsługę Java
  - Aplikacja SCSA lub Java Oracle 8 update 201

Biorąc pod uwagę, że licencja środowiska JAVA firmy Oracle stała się płatna powyżej wersji (java 1.8\_202), zaleca instalację darmowego oprogramowania JAVA Web Start Client, które zawiera darmowe otwarte środowisko Java (Open JDK) – Aplikacja SCSA

Opis instalacji JAVA Web Start Client:

- pobrać plik Aplikacja SCSA

(domyślnie zapisywany jest w folderze "Pobrane")

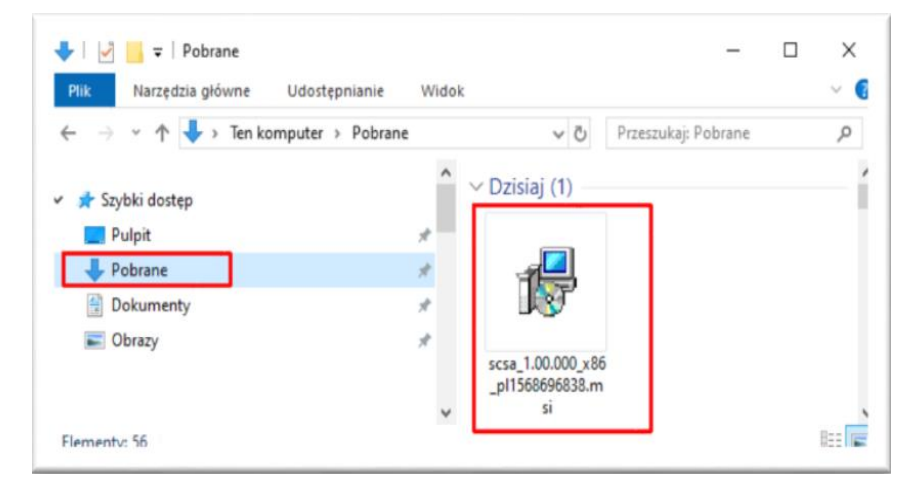

## - uruchomić pobrany plik

| 🖟 Instalator produktu JWS Client 1.00.001 |                             |                                     | -                 |           | $\times$  |    |
|-------------------------------------------|-----------------------------|-------------------------------------|-------------------|-----------|-----------|----|
| Ð                                         | Kreator i<br>1.00.001       | nstalacji p<br>I — Zapra            | roduktu<br>szamy! | JWS       | Client    |    |
|                                           | Zaczekaj, aż<br>przeprowadz | Kreator instala<br>enia instalacji. | acji zakończy     | / przygo  | towania d | lo |
|                                           | Migracja sta                | nów funkcji z p                     | okrewnych a       | aplikacji |           |    |
|                                           |                             |                                     |                   |           |           |    |
|                                           |                             | Wstecz                              | Dalej             |           | Anulu     | ıj |

- w kolejnym oknie (Instalacja niestandardowa) nic nie zmieniać i nacisnąć "Dalej".

| 🕼 Instalator produktu JWS Client 1.00.001                                | - 🗆 X                                     |
|--------------------------------------------------------------------------|-------------------------------------------|
| Instalacja niestandardowa<br>Wybierz żądany sposób instalowania funkcji. | $\odot$                                   |
| Kliknij ikony w poniższym drzewie, aby zmienić sposób insta              | alowania funkcji.                         |
| Ta fu                                                                    | nkcja wymaga 3KB miejsca na<br>ı twardym. |
| Lokalizacja: C:\Program Files (x86)\JWS Client\                          | Przeglądaj                                |
| Resetuj Użycie dysku Wstecz                                              | Dalej Anuluj                              |

- w następnym oknie, informującym, że wszystko jest gotowe do instalacji – nacisnąć "Zainstaluj".

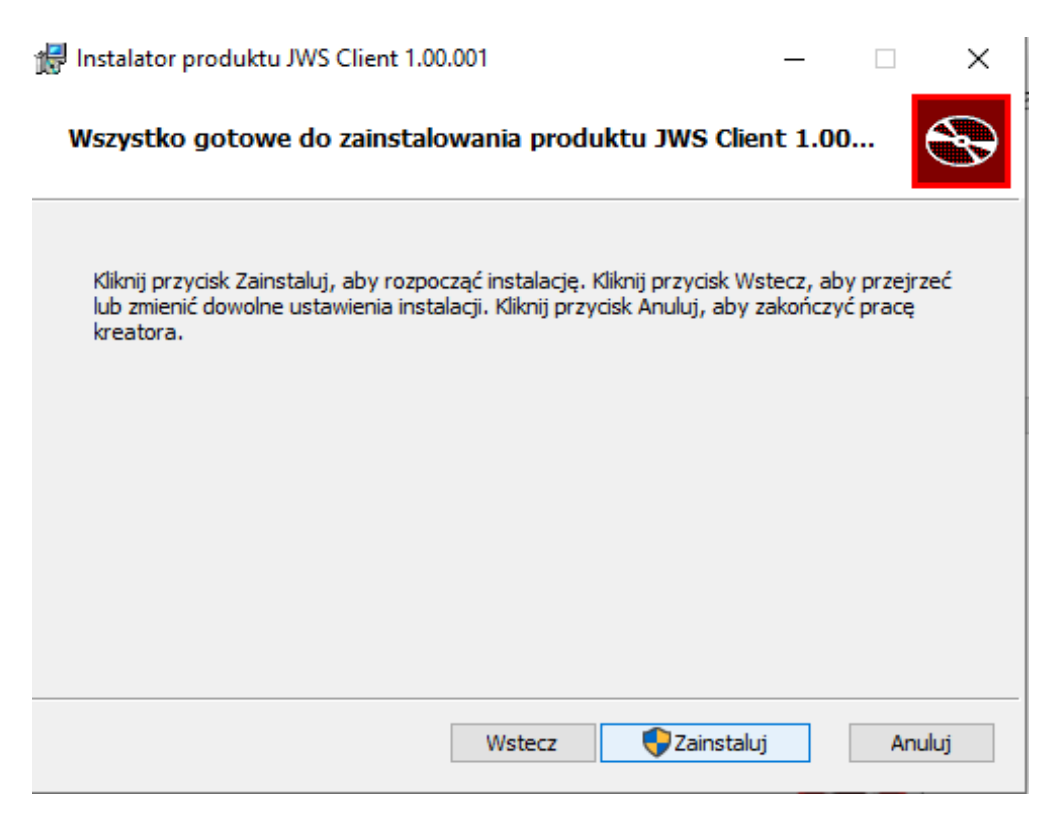

- W oknie z informacją o zakończeniu instalacji nacisnąć "Zakończ".

| 🕼 Instalator produktu JWS Client 1.00.001 |                                                       | _          |          | × |
|-------------------------------------------|-------------------------------------------------------|------------|----------|---|
| S                                         | Kreator instalacji produkt<br>1.00.001 ukończył pracę | u JWS      | Client   |   |
|                                           | Kliknij przycisk Zakończ, aby zakończ<br>instalacji.  | yć pracę ł | Kreatora |   |
|                                           |                                                       |            |          |   |
|                                           | Wstecz Zakor                                          | ńcz        | Anulu    | j |

 Wyświetlony zostanie komunikat o konieczności ponownego uruchomienia komputera – zatwierdzić przyciskiem "Tak".

| 🕼 Instalator produktu JWS Client 1.00.001 |                                                                                                    |  |
|-------------------------------------------|----------------------------------------------------------------------------------------------------|--|
| 1                                         | Musisz ponownie uruchomić system, aby zmiany<br>konfiguracji JWS Client 1.00.001 zostały wprowadzone.<br>Kliknij przycisk Tak, aby uruchomić system ponownie lub<br>przycisk Nie, jeśli planujesz ręczne ponowne<br>uruchomienie systemu później. |  |
|                                           | Tak Nie                                                                                                    |  |

- Po ponownym uruchomieniu komputera system jest gotowy do pracy.
- 2. Pobrać aplikację e-Podpis plik "launch.jnlp" z linku https://scsa.cui.pl/webstart

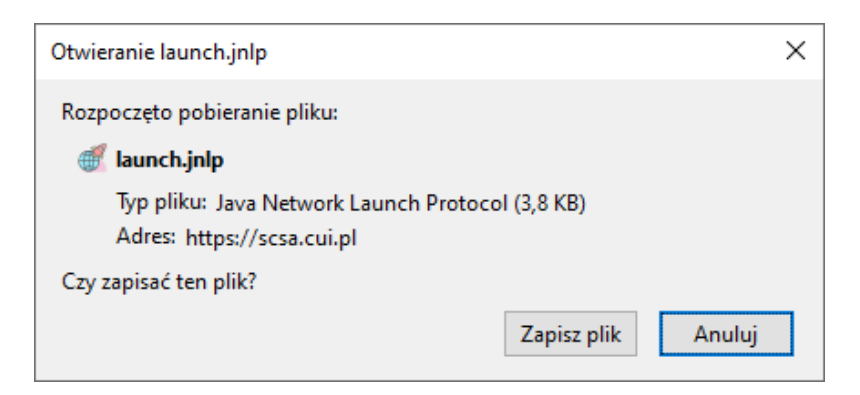

(domyślnie zapisywany jest w folderze "Pobrane" – najlepiej skopiować go na Pulpit)

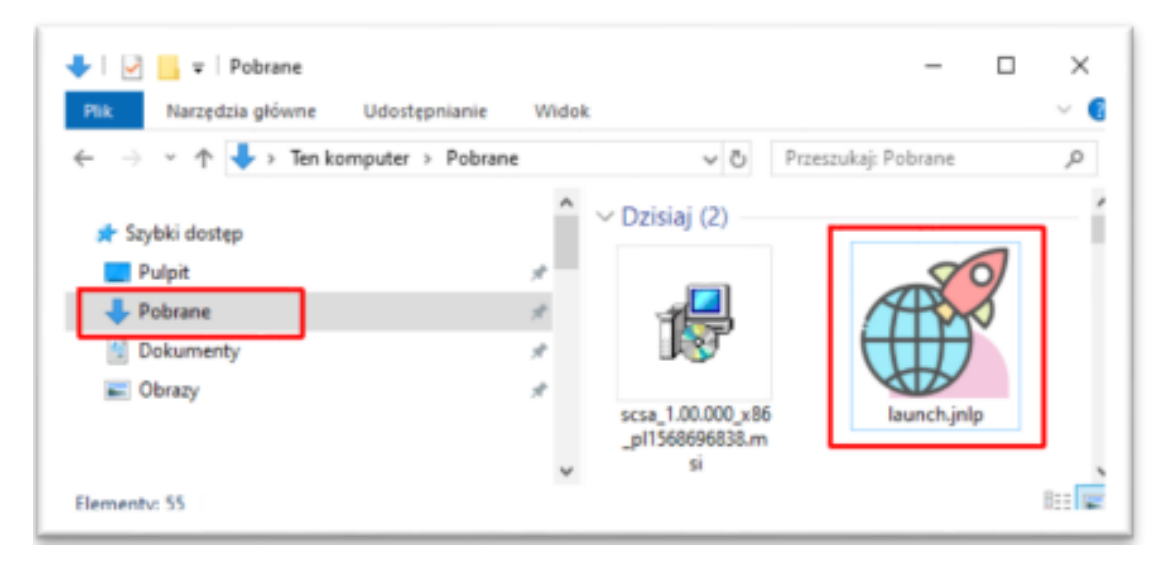

3. Uruchomić aplikację e-Podpis – plik "launch.jnlp"

- po kliknięciu w ikonę pojawi się ostrzeżenie o uruchamianiu pliku wykonywalnego "**launch.jnlp**"– należy potwierdzić przyciskiem "OK".

| Urucha | nianie pliku wykonywalnego!                                                                                                    | $\times$ |
|--------|----------------------------------------------------------------------------------------------------|----------|
| ?      | "launch.jnlp" jest plikiem wykonywalnym. Pliki wykonywalne mogą zawierać wirusy lub inny<br>niebezpieczny kod, który mógłby uszkodzić komputer. Zaleca się zachowanie ostrożności przy<br>otwieraniu plików tego typu. Czy na pewno uruchomić "launch.jnlp"? |          |
|        | OK Anuluj                                                                                                    |          |

- jeśli pojawi się okienko, że nie zweryfikowano certyfikatu (Nazwa: \*cui.pl, Wydawca: \*cui.pl) – należy zaznaczyć "Zawsze ufaj materiałom od tego wydawcy" I nacisnąć przycisk "Tak"

| Nie zweryfikowano certyfikat HTTPS witryny internetowej. Czy chcesz                     | kontynuować?      |
|-----------------------------------------------------------------------------------------|-------------------|
| Nazwa: *.cui.pl                                                                         |                   |
| Wydawca: *.cui.pl                                                                       |                   |
| Zawsze ufaj materiałom od tego wydawcy.                                                 |                   |
|                                                                                         |                   |
|                                                                                         |                   |
|                                                                                         | Tak Nie           |
|                                                                                         |                   |
| Nie zweryfikowano podpisu cyfrowego przez zaufanego wydawcę. Uruchamiaj wyłącznie jeśli |                   |
| ufasz pochodzeniu aplikacji.                                                            | Więcej informacji |

## Dla zainstalowanej aplikacji SCSA:

- uruchomiony zostaje e-Podpis przy pomocy JWS Client

| • ×                                          | 1                                  |
|----------------------------------------------|------------------------------------|
| Tytuł: e-Podpis                              |                                    |
| Witryna: Brak witryny, sprawdź raczej źródło |                                    |
| IcedTea                                      |                                    |
|                                              |                                    |
|                                              | Pobieranie e-Podpis: 1% Ukończono. |
|                                              | 凸 🕄 🔁 🔤 ঢ় 여× 07:41                |

- wyświetlone zostanie okno zabezpieczeń "Security Approval Required", w którym jest informacja "Nazwa: e-Podpis" i "Wydawca: ASSECO POLAND S.A." – należy zaznaczyć "Zawsze ufaj materiałom od tego wydawcy" (czyli zapamiętanie danych jako zaufanych), a następnie nacisnąć przycisk "Uruchom".

| Security Approval Required                                                                                              | >                |
|----------------------------------------------------------------------------------------------------|------------------|
| Zwery fikowano podpis cy frowy aplikacji. Aplikacja otrzyma nieograniczon<br>komputera. Czy chcesz uruchomić aplikację? | y dostęp do      |
| Nazwa: e-Podpis<br>Wydawca: ASSECO POLAND S.A.<br>Od:                                                                   |                  |
| Zawsze ufaj materiałom od tego wydawcy.                                                                                 |                  |
| Uruchom Do piaskownicy 3                                                                                                | E Anuluj         |
|                                                                                                    | ierai informacii |

- w kolejnym oknie wyświetlana jest informacja o pobieraniu przez e-Podpis danych z http://scsa.cui.pl/webstart/lib i http://scsa.cui.pl/webstart - należy zaznaczyć checkbox "Czy chcesz zapamiętać tą opcję" i następnie nacisnąć przycisk "Tak".

| •                                                                                                    | $\times$ |
|----------------------------------------------------------------------------------------------------|----------|
| Αρικασία "e-Poupis z "πιφ.//scsa.cui.p//websiaru poblera zasoby z nasiępujących<br>obcych lokalizacji: |          |
| http://scsa.cui.pl/webstart/lib http://scsa.cui.pl/webstart                                            |          |
| Cau na nauna abasaa urushamié ta anlikasia?                                                            |          |
| Więcej informacji uzyskasz na:<br>JAR File Manifest Attributes                                         |          |
| 1<br>Preventing the Repurposing of an Application                                                      |          |
| Tak                                                                                                    |          |
|                                                                                                    |          |
|                                                                                                    |          |

## Dla zainstalowanej Java Oracle:

- uruchomiony zostaje e-Podpis przy pomocy JWS Client

| 227 KB                              |        |
|-------------------------------------|--------|
| Starting application                | ×      |
| Verifying application.              | G      |
| Location: http://10.17.200.242:9081 |        |
| Podgląd                             | Cancel |

- wyświetlane jest okienko "Do you want run this application?"
(Publisher: ASSECO POLAND S.A.) – należy zaznaczyć checkbox "Do not show this again for apps from the publisher and location above" i następnie nacisnąć przycisk "Run".

| Do you want to run this application?                                                        | × |
|---------------------------------------------------------------------------------------------|---|
| Rublishar ASSECO POLAND S A                                                                 |   |
| Location: http://10.17.200.242:9081                                                         |   |
| This application will run with unrestricted access which may put your computer and personal |   |
| The net chew this again for any from the publicher and location above.                      |   |
|                                                                                             |   |
| More Information Run Cance                                                                  | 4 |

5. Zalogować się do e-Podpisu – włożyć kartę do czytnika i zalogować się do e-Podpisu wpisując PIN karty mikroprocesorowej

Zamknij (1)

| 🖊 e-Podpis (podpis niekwalifikowany) | - 🗆 X      |
|--------------------------------------|------------|
| e-Podpis                             |            |
| Dane do podpisu:                     |            |
| Logowanie do e-Podpis                |            |
|                                      | Podaj PIN: |
| 🖉 e-Podpis (podpis niekwalifikowany) | - • ×      |
| e-Podpis                             |            |
| Dane do podpisu:                     |            |
| Logowanie do e-Podpis                |            |

Poprawnie wysłano podpisane dane